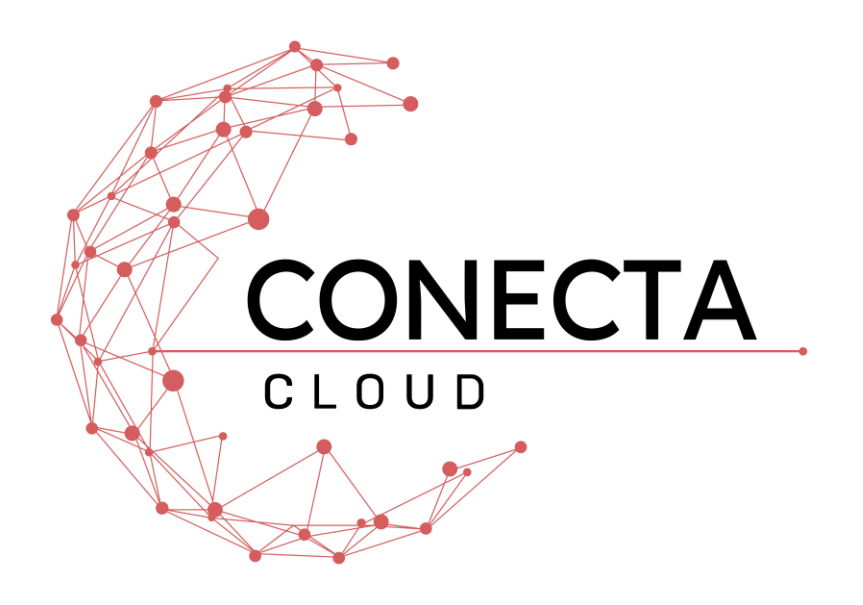

## Cloud PBX Portal Faxing Guide

## **Accessing the Portal**

- > To access the web portal
- 1. Start a web browser.
- 2. Go to https://portal.conectacloud.net .
- 3. At the login page (see Figure Error! No text of specified style in document.-1):
  - Click in the Login name field and type ext@customerdomain.
  - Click in the **Password** field and enter your user password.

| L000@customerdomain |
|---------------------|
| ••••                |

Figure Error! No text of specified style in document.-1. Login Page

## Fax

The Fax page of your portal provides you need to send a Fax.

Step by Step Instructions to Send a Fax:

1. Click the Send Fax button.

|         |               |             |            |           | Help   Supp | ort Conecta (1000) 🗸 |
|---------|---------------|-------------|------------|-----------|-------------|----------------------|
|         |               |             | <b>₽</b> ₽ | V.        |             |                      |
|         | Home Messages | Fax         | Contacts   | Reporting |             |                      |
| Fax     | _             | _           | _          | _         |             | 0                    |
| Inbox 🗸 |               |             |            |           |             | Send Fax             |
|         |               |             |            |           |             |                      |
|         |               |             |            |           |             |                      |
|         |               |             |            |           |             |                      |
|         |               |             |            |           |             |                      |
|         | Your Fa       | ax inbox is | s empty.   |           |             |                      |
|         |               |             |            |           |             |                      |
|         |               |             |            |           |             |                      |
|         |               |             |            |           |             |                      |

2. Choose the appropriate Cover Page option:

| Cover Page Options | None                                                                    |
|--------------------|-------------------------------------------------------------------------|
| Fax Document       | Browse +Add                                                             |
|                    | Acceptable filetypes: .html, .pdf, .doc, .docx, .jpg, .png, .tiff, .txt |
| Caller ID          | 1 (305) 680-0021                                                        |
|                    |                                                                         |

a. None

- b. *Compose* This option will allow you to enter the text that will be sent as a cover page.
- c. *File* This option will allow you to choose a file which will be sent as a cover page. The system accepts the following files formats for the cover page: html; pdf; doc; docx; jpg; png; odt.
- 3. Choose a file to be faxed. The system accepts the following files formats for the fax document: html; pdf; doc; docx; jpg; png; odt.
- 4. Select the Caller ID number that you wish to appear on the outbound fax.
- 5. Enter the phone number of the fax recipient in the Phone Number field. 10 or 11 digit phone numbers are accepted but not 7 digits.
- 6. Click the Send button
- 7. When the fax is accepted by the Fax Server, a notification message will be displayed.

Conecta Cloud LLC has made a good faith effort to ensure the accuracy of the information in this document and disclaims the implied warranties of merchantability and fitness for a particular purpose and makes no express warranties, except as may be stated in its written agreement with and for its customers.

Conecta Cloud LLC shall not be held liable to anyone for any indirect, special or consequential damages due to omissions or errors. The information and specifications in this document are subject to change without notice.

Copyright © 2024023. All Rights Reserved. All trademarks and registered trademarks are the property of their respective owners.

Conecta Cloud Portal Faxing Guide

April 2, 2024

Document version: Version 1.1